## SBCTC Plan Approval Request

In this tutorial, you will see how to use the new online Plan Approval Request (PAR) form as well as the process for plan approvals.

#### PAR Tutorial

- 1. New Plan Approval Requests
- 2. Form Outline
- 3. Process for Plan Approval Requests

#### Plan Approval Requests

All professional-technical degree and certificate programs must be approved by the State Board for Community and Technical Colleges (State Board) prior to program implementation. Colleges will request approval of their new professional-technical degrees and certificate programs by using the online Program Approval Request (PAR) form.

The information below outlines the form and explains the information that the State Board needs to approve program implementation.

Please refer to the **PAR Guidelines** for more information about the approval process.

#### Accessing the PAR Form

Before a college can access the Plan Approval forms, they must have credentials as a user to log in. To be added as a user, please contact your college administrator (list of college administrators located under the **Resources** tab) of the Plan Approval site (image below).

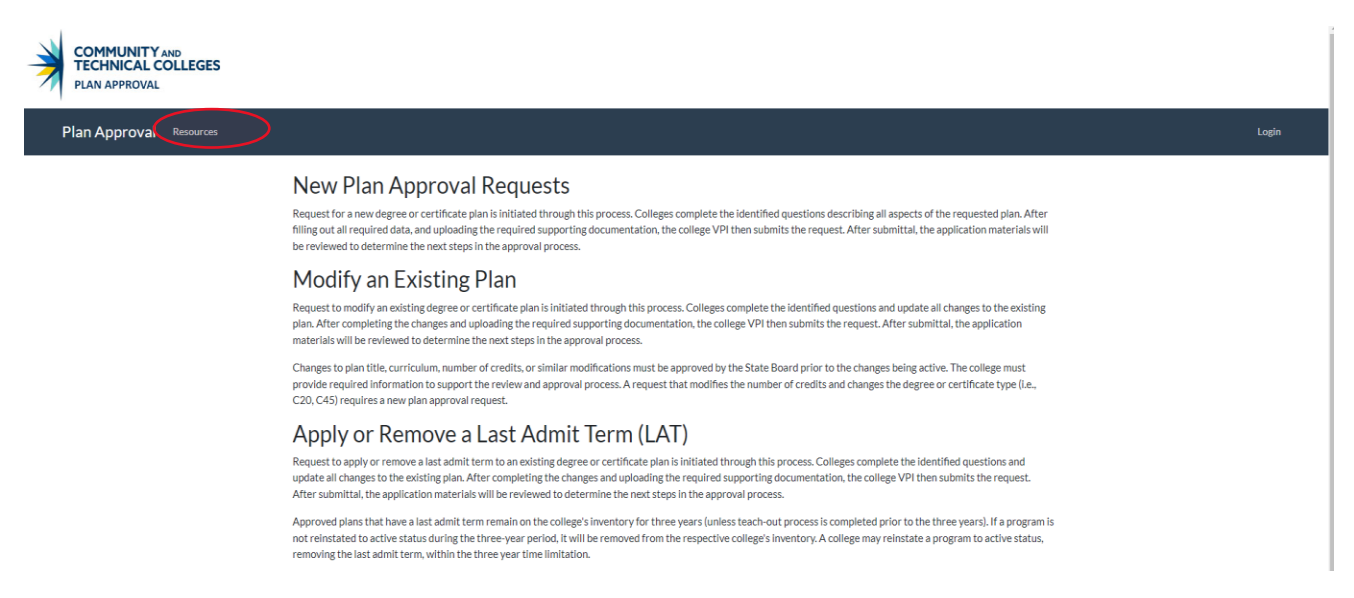

Refer to the **College Management Tutorial** located under the **Resources** tab for more information about access to the site and the different roles.

If you are unable to login to the form, please email programapproval@sbctc.edu for guidance.

Α.

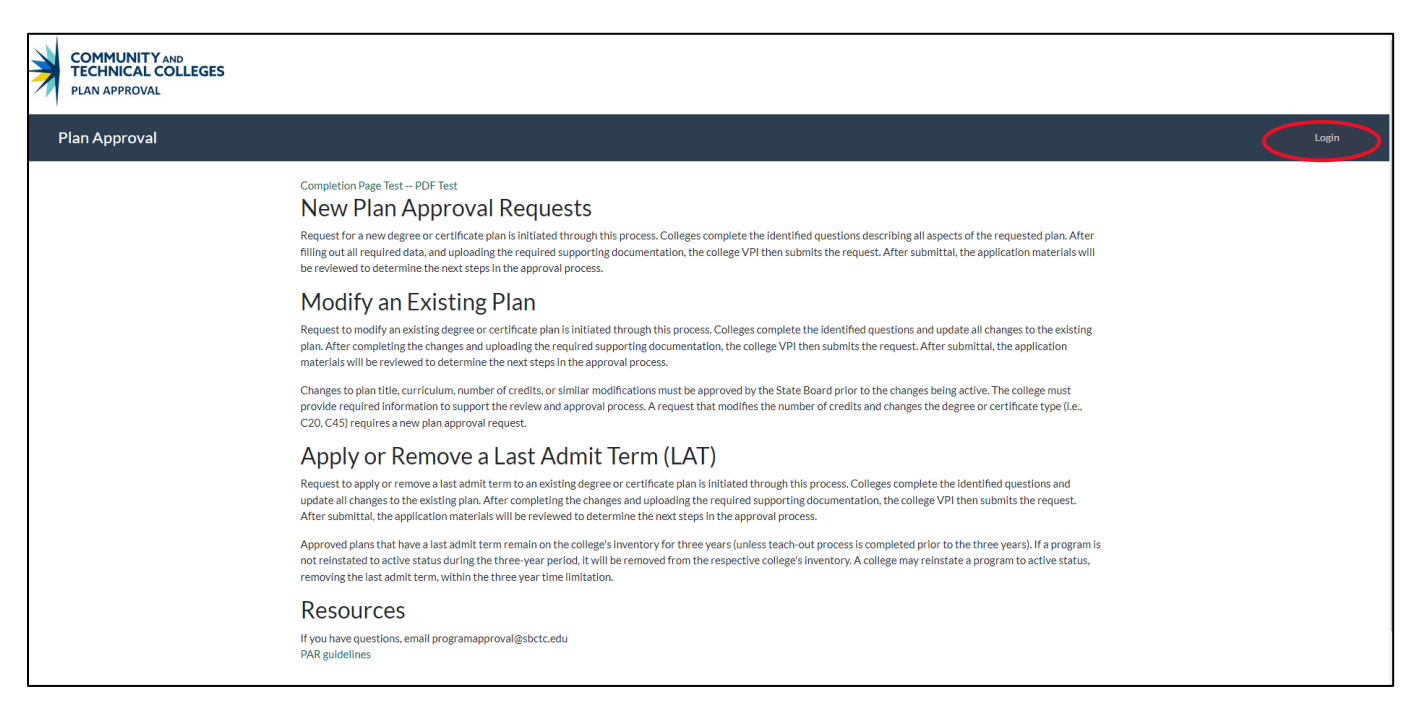

#### New Plan Request

Login

- 1. Once logged in, on the **Plan Approval** page, select the **New Plan** link located at the top of the page (visual B below).
- 2. On the New Plan Approval Request (PAR) page, select Create new PAR (visual C below).
- 3. On the PAR-Contact Information page, enter your contact information. The other contact fields will be auto-populated based on information we received from your college. Select Continue to Plan Info (visual D below). Please email programapproval@sbctc.edu if the contacts on this page should change.

Β.

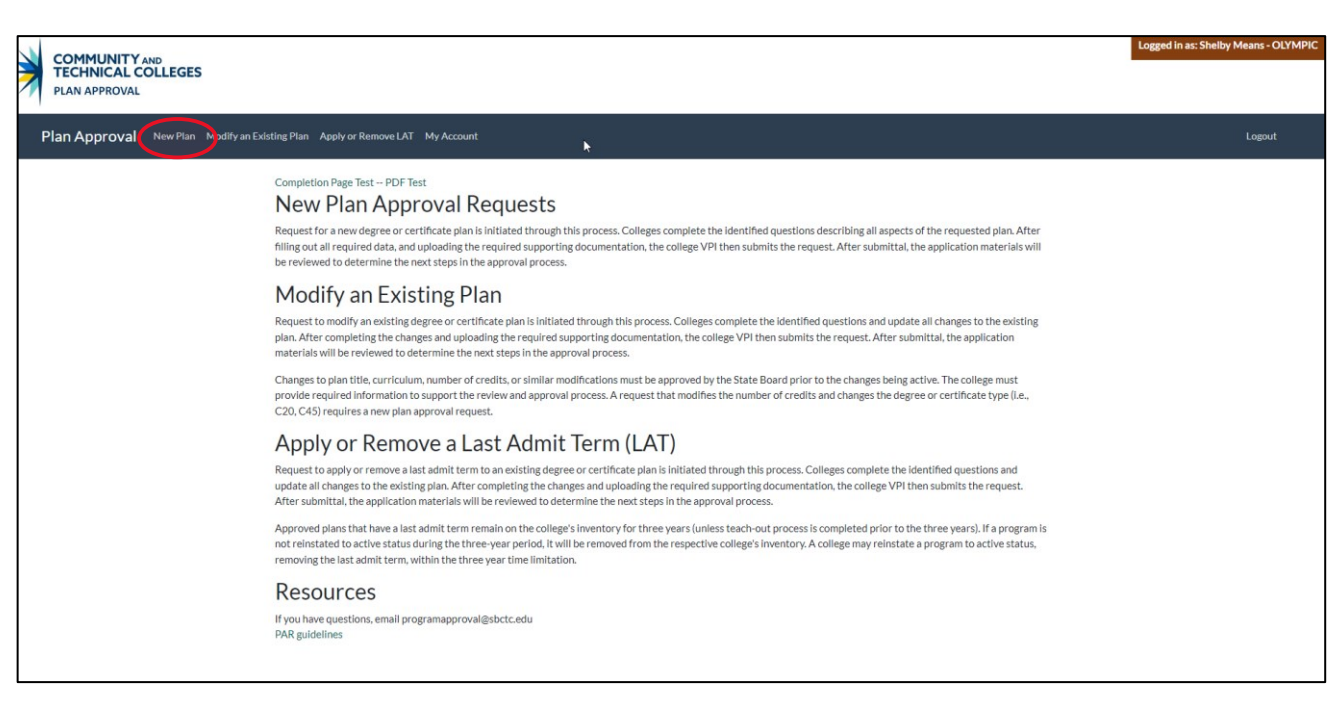

С.

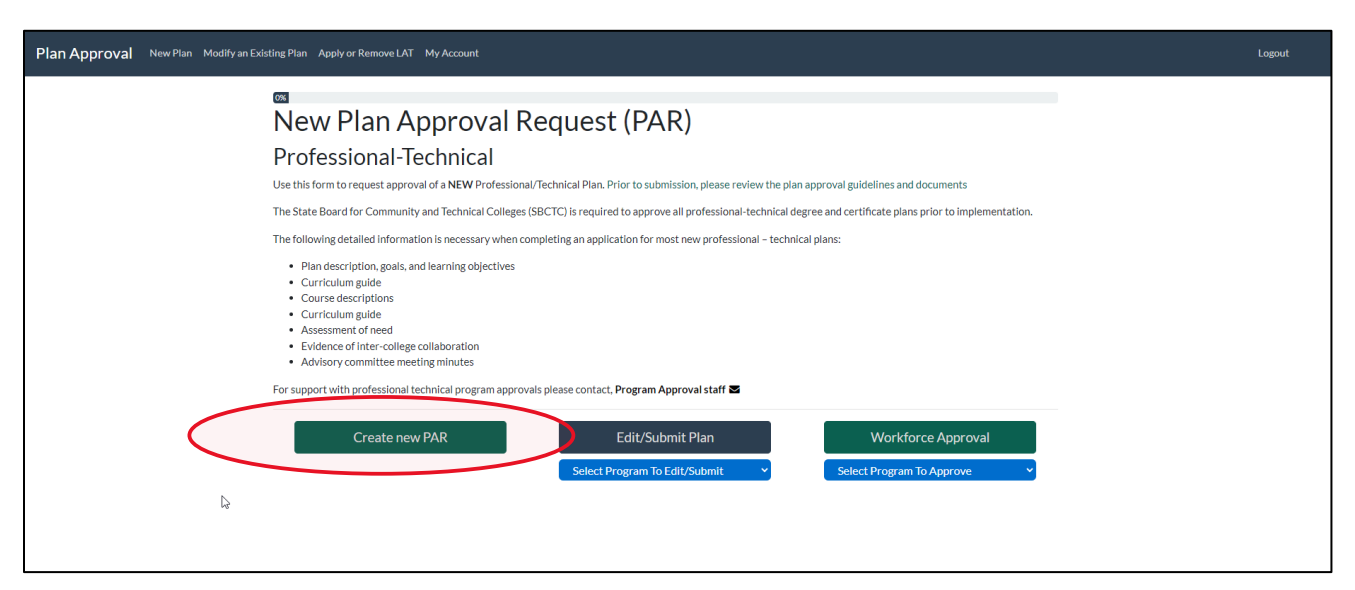

| PAR - Contac                   | t Information             |                              |  |
|--------------------------------|---------------------------|------------------------------|--|
| * Required fields              |                           |                              |  |
| * Contact Name                 | * Email                   | Position Title               |  |
| Shelby Means                   | smeans@sbctc.edu          | Education Coordinator        |  |
| ctcLink Ticketing System Email | Enrollment Director Email | Financial-Aid Director Email |  |
| appdev@sbctc.edu               | wbelden@sbctc.edu         | smeans@sbctc.edu             |  |
| Institution                    |                           |                              |  |
| OLYMPIC 🗸                      |                           |                              |  |
|                                |                           |                              |  |
|                                | Continue to Plan Info     | Save for later               |  |
|                                | Continue to Plan Info     | Save for later               |  |
| 1                              |                           |                              |  |

## New Plan Request

### ctcLink Fields

D.

- 1. You will make your new plan request on the **PAR Plan Information** page. The fields on this page are what will be entered into ctcLink (visual E below).
- 2. Please refer to the <u>PAR Guidelines</u> and view the **PAR Form Key Terms** to learn more about each field on this form.
- 3. Click on **Continue to Description** when ready (visual F below). You can also select the **Save for later** option if you choose to come back to the form and complete it later.

| PAR - Plan Information                                          |                                                                                                    |
|-----------------------------------------------------------------|----------------------------------------------------------------------------------------------------|
| * Required fields                                               |                                                                                                    |
| Please complete the plan information for the requested program. |                                                                                                    |
| * Academic Career                                               | * Academic Program                                                                                                    |
| Select AcademicCareer                                           | Select Academic Prograf 💙                                                                                               |
| * Academic plan description                                     | * Transcript/Diploma Description<br>(100 char, limit) as Associate in Applied Science - Hotel and Pestaurant Management |
|                                                                 |                                                                                                    |
| CIP Code 0                                                      | Add New CIP Code 0                                                                                                    |
|                                                                 |                                                                                                    |
| * Program Type                                                  | Plan Code of Primary Program 0                                                                                          |
| Select Program Type 🔹                                           |                                                                                                    |
| * Degree/Certificate Offered                                    | Total Credits                                                                                                    |
| Select Degree/Certificate                                       |                                                                                                    |
| NSC Classification                                              | Report as NSC Program                                                                                                   |
| N/A                                                             |                                                                                                    |
| Program Aligned to approved bachelors?                          | Enter Plan Code of Bachelors program                                                                                    |
|                                                                 |                                                                                                    |

Does this program lead to completion of an Industry Recognized Credential?  $\hfill \Box$ 

Please identify Industry Recognized Credential

### F.

| * Effective Date ?           | * First Term V<br>Select Yea     | Valid 🚯<br>nr 🗸 🗸 🗸 🗸                 | Select Quarter                                    | ~                          |                                     |
|------------------------------|----------------------------------|---------------------------------------|---------------------------------------------------|----------------------------|-------------------------------------|
| Is this program being offer  | red fully on-line?               |                                       | Program Length Type?<br>Select Length Type Y      |                            | Program Length (e.g. 01.33, 4, 12)  |
| Exclude in OAAP              | * Is the program Financial A     | Aid eligible?                         | * SULA Special Program?<br>Select Special Program | ~                          | Request PRQ plan code 0             |
| What-If Advisor              |                                  | What-If PreMatriculated St            | udent                                             | What-if Stude              | nt                                  |
|                              |                                  |                                       |                                                   |                            |                                     |
| Is this plan offered in part | nership with another college?    | Partnership College<br>Select College | ~                                                 | What is your<br>Select Sta | status in the partnership?<br>tus 💙 |
| Is this program being offer  | red as an apprenticeship or pre- | -apprenticeship?                      | Apprenticeship Hours                              |                            | Partner Agency                      |
| Please select up to two pro  | ogram categories for use in a pr | ogram search for prospectiv           | e students. Select a Category                     | y, then a Sub-Ca           | ategory                             |
| Select Category              |                                  | ~                                     | Select Category                                   |                            | ~                                   |
| Sub-Category                 |                                  | ~                                     | Sub-Category                                      |                            | ~                                   |
|                              | Return to Contact                | Continue to                           | Description                                       | Save for                   | later                               |

### New Plan Request

Description

- You will provide your statement of need, brief description of the program, learning objectives, curriculum guide and course descriptions, as well as advisory minutes on the PAR – Plan Description page (visual G below). Please refer to the PAR Guidelines on what is needed for the different program and award types.
- 2. Once complete with this page, select the Continue to Assessment button (visual H below).
- 3. You can also select the Save for later option if you choose to come back to the form and complete it later.

# PAR - Plan Description

Please complete the program information for the requested program. pnlProgramDescription

Statement of Need and brief program description

#### pnlExternalAcccreditation

Does the program require approval/accreditation/certification external to the State Board

You have the option to add your Program Objectives, Curriculum Guide, Course Description, and Advisory Committee Minutes and Membership role for a Program to the text boxes below. Or you can upload them at the end of the request process

 $(\times)$ 

#### pnIProgramGoals

Program (goals, and) learning objectives

Curriculum guide

~ . . ..

| L |   |
|---|---|
|   | • |

| Course descriptions                                                                                                    |                  |
|----------------------------------------------------------------------------------------------------|------------------|
|                                                                                                    |                  |
|                                                                                                    |                  |
|                                                                                                    | li               |
| pnlCurriculumGidePrimaryPgm                                                                                                    |                  |
| Curriculum guide for Primary Program                                                                                                    |                  |
|                                                                                                    |                  |
|                                                                                                    |                  |
|                                                                                                    | li               |
| pnlAdvisoryCommitteeMinutes                                                                                                    |                  |
| Advisory Committee Minutes and Membership role                                                                                                    |                  |
|                                                                                                    |                  |
|                                                                                                    |                  |
|                                                                                                    | li               |
| pnlClinicalWorkBaseLearning                                                                                                    |                  |
| Clinical and Work-based Learning Placements                                                                                                    |                  |
| Does the proposed program require work-based learning/clinical site placement? If yes identify the clinical and work-based placement agreements your in | stitution has in |
| place to support students pursuing this program.                                                                                                    | Sutution HdS III |
|                                                                                                    |                  |
|                                                                                                    |                  |

Continue to Assessment

## New Plan Request

#### Assessment of Need

Return to Information

 You will enter the supply and demand, wage information, and inter-college communication on the PAR – Assessment of Needs page (visual I below). Please refer to the <u>PAR guidelines</u> to review the requirements for program and award type.

Save for later

2. Once finished with this section, the VPI of your institution (or assigned designee) can review and complete the checklist (visual J below) before selecting **Submit Completed PAR** (visual K below). You can also **Save for later** if you need to collect more information and come back to the form.

# Assessment of Needs

pnlSupplyDemand

# Supply/Demand

Is regional supply/demand information available for the specified program and target occupation(s)? (Emerging Occupations may require a survey of potential employers)

#### Select One

pnlHighDemand

Does the proposed program meet the current qualifications for a high demand field? (For tracking purposes only, does not influence program approval.)

pnlWageInfo

## Wage Information

Does the proposed program prepare completers to obtain living wage employment in the college's service area? Please use the following link when answering this question. Employment Services Department OEWS Living Definition

#### $\neg$

Provide career options, education level, and salary information associated with this program. (Provide numbers, percentages, and data sources)

# Inter-College Communication

Which SBCTC colleges (those with similar programs) might be impacted by this program start-up? Please consult SBCTC Professional Technical Program Inventory or a list of similar programs

What are the potential impacts to the above identified colleges?

Including, but not limited to: student base, employment opportunities, clinical space, and work-based learning sites.)

Collaboration and communication is required for PAR approval. Provide name, position, college, contact information, and date for each person consulted as part of this process. Provide meeting notes/summaries of discussions related to this PAR application.

Notes

Files Uploads

Please ensure that all attachments are combined into a single PDF file in the following order: signed PARform, advisory committee form, program description/goals/learning objectives, curriculum guide, course descriptions, advisory committee meeting minutes, and (if relevant) other supporting documentation. Max file size is 25mb

J.

но пісь орюцісц

| Notes                                                                                                    |                                                                                                    |                                                                                                    |  |  |
|----------------------------------------------------------------------------------------------------|----------------------------------------------------------------------------------------------------|----------------------------------------------------------------------------------------------------|--|--|
|                                                                                                    |                                                                                                    |                                                                                                    |  |  |
|                                                                                                    |                                                                                                    |                                                                                                    |  |  |
| VPI Check List - All check boxes must be checked to submit completed PAR                                                                                                    |                                                                                                    |                                                                                                    |  |  |
| The college has reviewed college-wide<br>disaggrigated enrollment and completion data<br>for students of color, historically marginalized,<br>and low-income students. The implementation<br>of this program will include initiatives to<br>recruit and support students to ensure<br>equitable access and outcomes for all<br>students. | The program has been integrated with the<br>strategic planning and budgeting plan of the<br>college. | The curriculum of this program has gone<br>through the institution's established approval<br>process. |  |  |
| The college will maintain an advisory<br>committee of industry representatives to help<br>the institution keep the program current with<br>employer needs.                                                                                                    | A continuous improvement plan is in place<br>for this program.                                       | (security statement, don't upload sensitive info, etc.)                                               |  |  |

Return to Description

Submit Completed PAR

ave for later

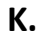

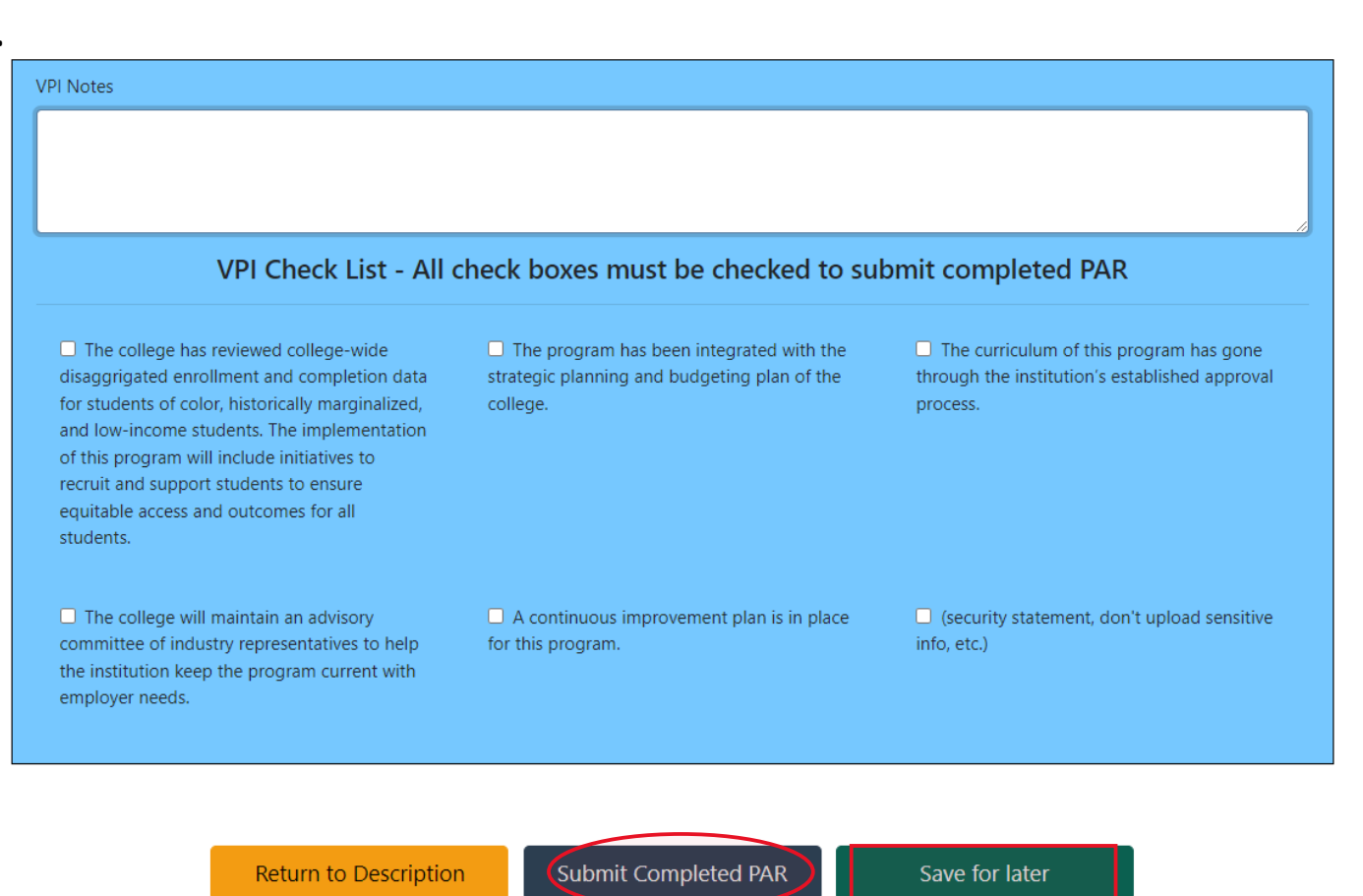

## New Plan Request

#### Process and Timeline

- 1. SBCTC will receive your request once you've submitted your completed PAR and begin processing the request.
- 2. A copy of your request will also be sent to the individuals at your institution that are identified as departmental contacts on the PAR form as well as your campus VPI.
- 3. SBCTC staff will be in contact with you promptly as to next steps and communication will be via the programapproval@sbctc.edu email.
- 4. Once all questions are answered and further information is collected, SBCTC will submit a ticket via the Solar Winds ticketing system. Your Solar Winds contact listed on the form will be added as the client to the ticket and you will be copied to the ticket.
- 5. Once a ticket is submitted, communication will begin with the Solar Winds ticketing system.
  - a. Please note that you must have full access to the Solar Winds ticketing system if you want to view the ticket in detail and respond via the ticketing system yourself.
    - i. To obtain access, please contact your ctcLink College Leader.
- 6. Once the plan is created in ctcLink, it will remain in inactive status until the college reviews the new plan in the Academic Plan Table and confirms that the information in ctcLink is correct.
- 7. Once reviewed and confirmed, the plan will be set to active status and the ticket will be resolved. This will serve as the formal approval of the new plan.